# **Orange TV stick**

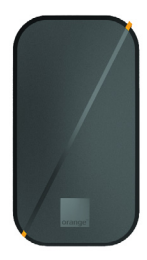

UPOZORNENIE: Na nastavenie a použitie Orange TV sticku použite, prosím, tento návod. Poslednú aktuálnu verziu návodu nájdete na www.orange.sk/pomoc/televizia/stick.

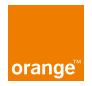

Obsah balenia

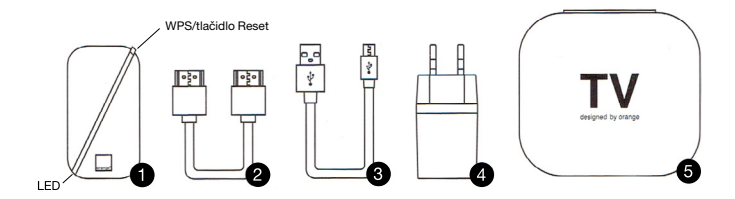

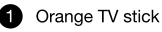

HDMI kábel 2 USB kábel

6

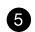

Sieťový zdroj Ochranné puzdro Najprv zapojte HDMI kábel do TV sticku a do televízora, potom zapojte do TV sticku USB kábel a nakoniec zapojte sieťový zdroj do zásuvky.

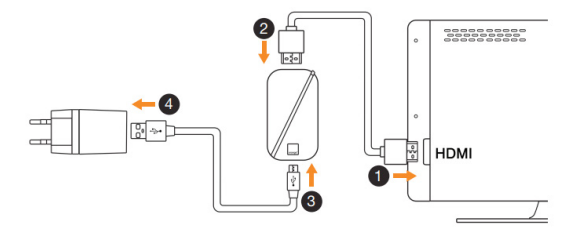

 HDMI vstup sa nachádza na zadnej alebo bočnej strane televízora.

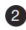

Zapojte HDMI kábel do Orange TV sticku. 3 Zapojte USB kábel do Orange TV sticku.

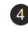

Zapojte USB kábel do sieťového zdroja.

#### Na TV ovládači treba zvoliť správne HDMI.

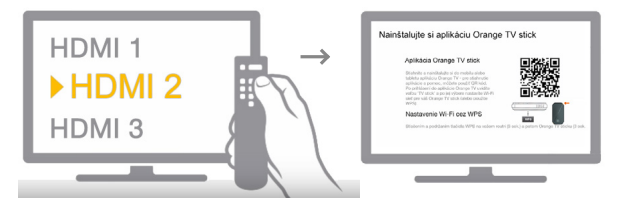

3

Stiahnite si a nainštalujte aplikáciu Orange TV stick do smartfónu alebo do tabletu.

#### Orange TV stick

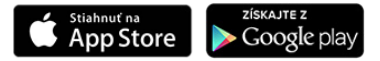

https://www.orange.sk/pomoc/televizia/stick

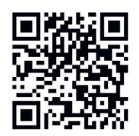

### Ako získať prihlasovacie meno a heslo do aplikácie Orange TV stick.

Prístupové meno a heslo môžete získať prostredníctvom predplatenej SMS, aktiváciou paušálu k Orange TV službe alebo zakúpením prístupu na sledovanie Ligy majstrov na sezónu.

#### Orange TV Šport cez SMS

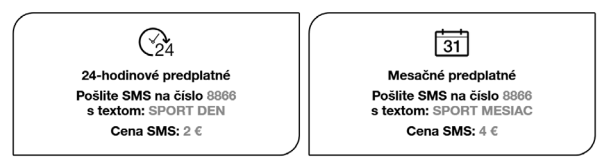

Orange TV Šport cez internet – Paušál Orange TV Šport cez internet si môžete aktivovať na predajných miestach Orange za 4 € mesačne. Je možné aktivovať k nemu aj službu TV Archív.

Orange TV Šport sezónny pas – Prístup na sledovanie Ligy majstrov na sezónu si môžete zakúpiť na predajných miestach Orange. Prístupové meno a heslo si potom aktivujete na https://www.orangesport.sk/kod. 5

Spustite aplikáciu Orange TV stick a prihláste sa.

Ak máte aktivovanú službu **Orange TV Šport cez SMS**, použite meno a heslo z potvrdzovacej SMS a pokračujte v návode krokom č. 6.

#### Ak máte aktivovanú službu Orange TV Šport prostredníctvom Sezónneho

pasu, musíte si ho najskôr aktivovať na www.orangesport.sk/kod. Potom v SMS správe dostanete meno a heslo.

Ak máte aktivovanú službu **Orange TV** Šport cez internet, musíte sa najprv registrovať. Prihlasovacie meno a heslo si vytvoríte kliknutím na "Registrácia s párovacím PIN číslom".

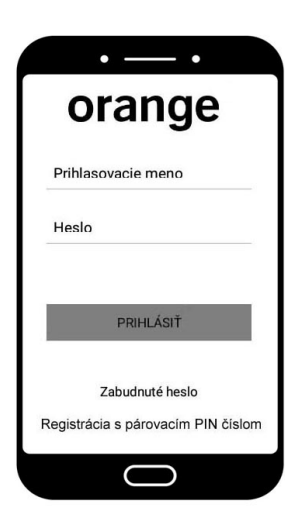

Registrácia prebieha na základe 10-miestneho párovacieho PIN kódu, ktorý ste dostali v SMS správe pri aktivácii služby **Orange TV Šport cez internet**. Vytvorte si vlastné meno a heslo, ktoré potom budete používať na prihlásenie do aplikácie. Po úspešnej registrácii sa vrátte do aplikácie Orange TV Stick.

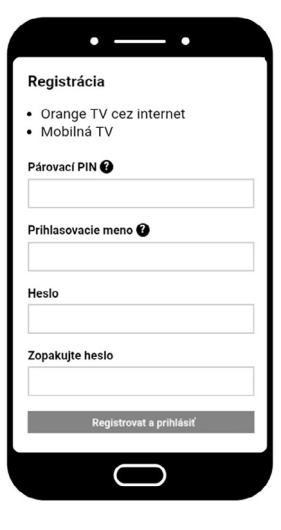

## 6 Nastavenie aplikácie

V tomto kroku sa rozhodnite, či budete pokračovať v pripájaní TV sticku prostredníctvom Wi-Fi alebo cez WPS.

Na pripojenie prostredníctvom Wi-Fi pokračujte ďalším bodom v manuáli.

Na pripojenie prostredníctvom WPS prejdite v návode na krok č. 13.

## 7 Pripojenie Orange TV sticku prostredníctvom Wi-Fi

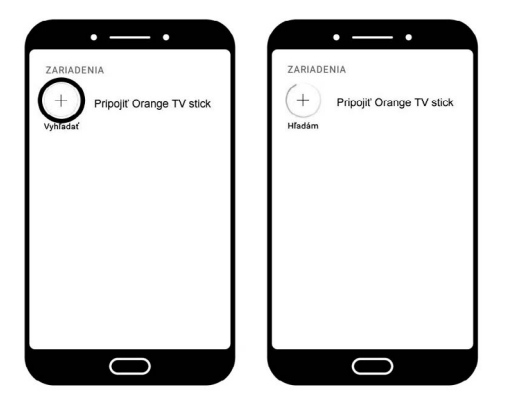

Po stlačení znamienka + sa v smartfóne/tablete zobrazia inštrukcie, aké kroky sú potrebné na dokončenie procesu pripojenia Orange TV sticku.

8 V smartfóne/tablete otvorte "Nastavenia" a potom "WLAN" alebo "Wi-Fi".

9 Na TV obrazovke uvidíte názov siete, na ktorú sa treba pripojiť (v tvare OTV-1234), a po pripojení na ňu sa na TV obrazovke zobrazí heslo pripojenia na Orange TV stick.

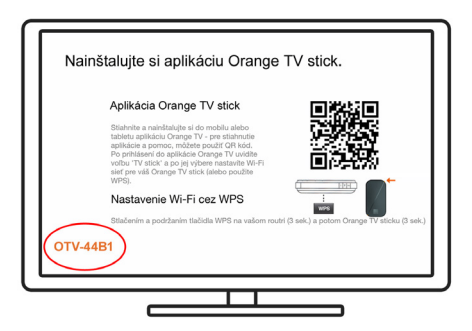

| Výber Wi-Fi siete |                              |
|-------------------|------------------------------|
|                   | MOJA WI-FI SIET<br>Pripojené |
|                   | SIET 2                       |
| •                 | OTV-1234                     |
|                   |                              |
|                   |                              |
|                   |                              |
|                   |                              |
|                   |                              |
|                   | $\bigcirc$                   |

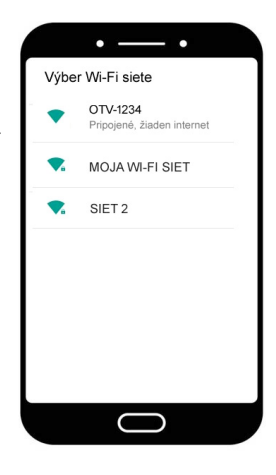

10

Otvorte aplikáciu Orange TV stick, zatvorte zobrazeného sprievodcu s inštrukciami pomocou tlačidla "x" a potvrďte voľbu "PRIPOJIŤ".

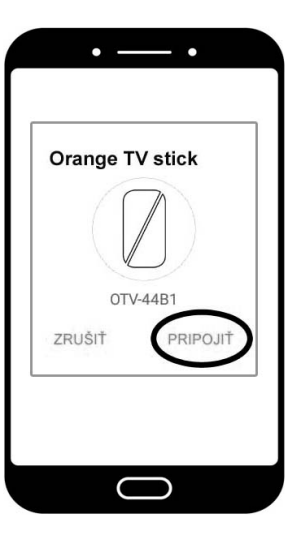

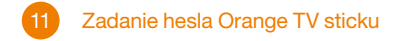

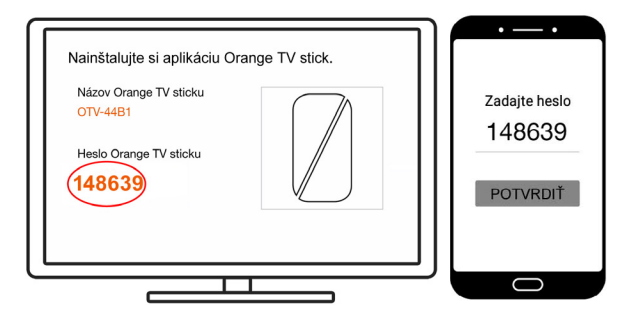

Do mobilnej aplikácie zadajte heslo, ktoré sa zobrazuje na TV obrazovke.

12 V ďalšom kroku vyberte Wi-Fi sieť, ktorú bude používať Orange TV stick.

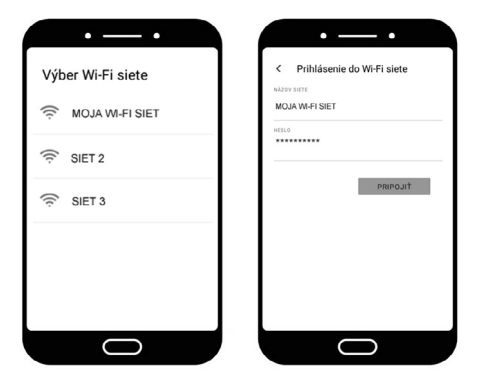

Na korektné fungovanie musia byť Orange TV stick a smartfón/tablet pripojené na rovnakú Wi-Fi sieť. **Teraz prejdite v manuáli na krok č. 14.** 

## 13 Pripojenie Orange TV sticku pomocou WPS

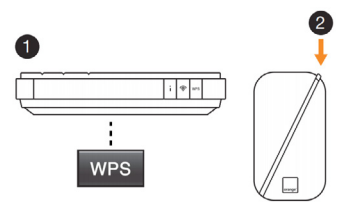

- Na Wi-Fi routeri stlačte a podržte (5 sekúnd alebo podľa príručky routera) tlačidlo WPS.
- 2 Stlačte a podržte (3 sekundy) oranžové tlačidlo na rohu Orange TV sticku.

Ak nemáte router s WPS funkcionalitou alebo ju váš poskytovateľ internetu nepovoľuje, nastavte TV stick prostredníctvom Wi-Fi (krok č. 7).

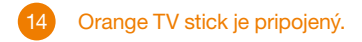

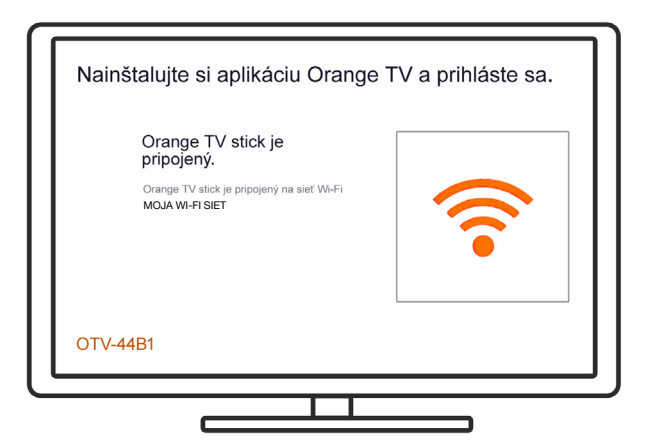

## 15 Orange TV stick je pripravený na použitie.

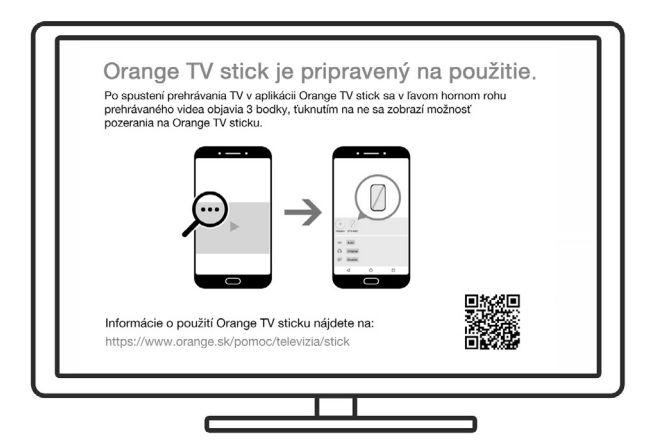

V nastavení Wi-Fi pre váš smartfón/ tablet skontrolujte, či je pripojený na rovnakú Wi-Fi sieť, akú ste nastavili pre svoj Orange TV stick.

V aplikácii Orange TV stick v záložke "DOMOV", hore, v časti "ZARIADENIA", by ste mali vidieť, že váš Orange TV stick bol úspešne pripojený.

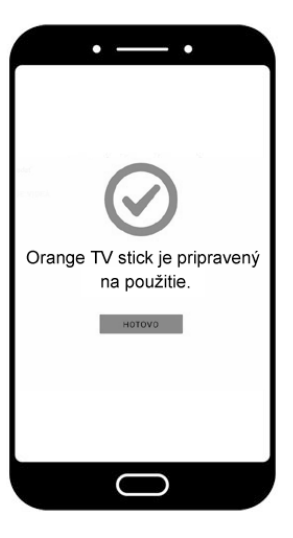

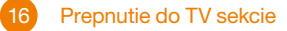

Na spustenie prehrávania TV kanálu sa prepnite do sekcie "TELEVÍZIA" a vyberte si program zo zoznamu aktuálne vysielaných relácií.

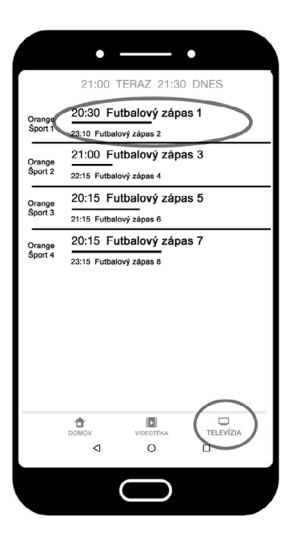

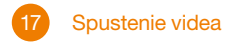

Prehrávanie spustite ťuknutím na tlačidlo ►

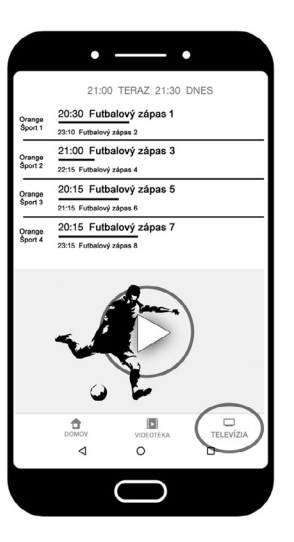

#### Prehrávaný obsah na Orange TV sticku zobrazíte cez pomocné menu.

Počas prehrávania videa sa ťuknutím do okna s videom zobrazia v ľavom hornom rohu obrazu 3 bodky.

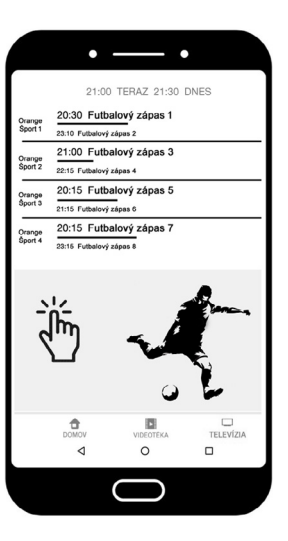

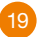

### Ťuknutie na 3 bodky

Ťuknutím do zóny s 3 bodkami sa ukáže menu, v ktorom uvidíte svoj Orange TV stick.

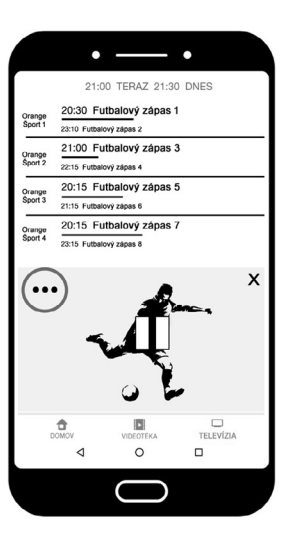

20

Ťuknutím na ikonu Orange TV sticku spustíte prehrávanie TV kanálu na televízore.

Prehrávanie tohto videa v aplikácii sa zastaví a bude pokračovať na televízore. V aplikácii si môžete zatiaľ vybrať iný TV kanál a spustiť si jeho prehrávanie.

Skontrolujte, či je váš smartfón/tablet pripojený na rovnakú Wi-Fi sieť, akú ste nastavili pre svoj Orange TV stick.

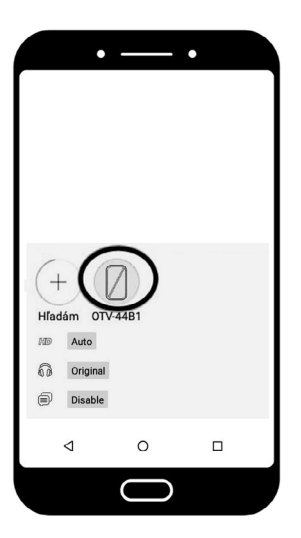

## 21 Ovládanie hlasitosti pri prehrávaní obsahu na TV sticku

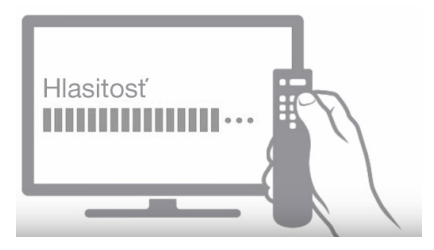

Hlasitosť obsahu prehrávaného na Orange TV sticku možno nastaviť diaľkovým ovládačom vášho televízora.

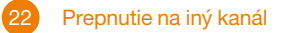

Po prepnutí na iný TV kanál je potrebné znovu spustiť prehrávanie na Orange TV sticku pomocou 3 bodiek.

23

Ťuknutím na tlačidlo "x" zastavíte prehrávanie obsahu na TV sticku.

Voľba "UKONČIŤ PREHRÁVANIE" zastaví prehrávanie obsahu na TV sticku.

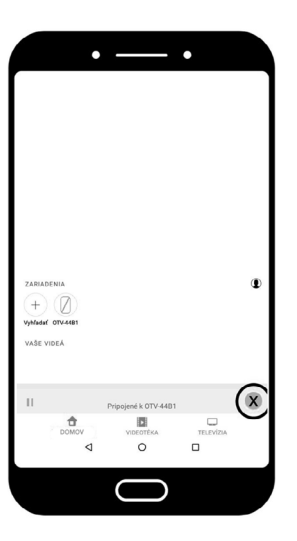

## ()

Samotné vypnutie aplikácie Orange TV stick prehrávanie neukončí! Ak prehrávanie neukončíte priamo v aplikácii tlačidlom x, Orange TV stick bude naďalej prehrávať TV obsah.

Sledovanie TV obsahu na Orange TV sticku prenáša údaje cez vaše Wi-Fi internetové pripojenie.

Ak ste skončili sledovanie obsahu na Orange TV sticku, odporúčame vytiahnuť jeho napájací zdroj zo zásuvky. Z HDMI zásuvky televízora Orange TV stick odpájať netreba.

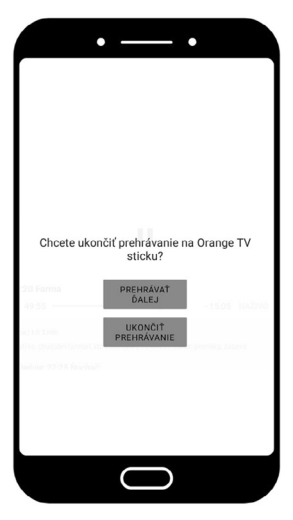

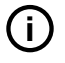

Skontrolujte, či je váš smartfón/tablet pripojený na rovnakú Wi-Fi sieť, akú ste nastavili pre svoj Orange TV stick. V záložke "MOJE MENU", hore, v časti "ZARIADENIA", by ste mali vidieť, že váš Orange TV stick bol úspešne pripojený.

Po pripojení Orange TV sticku na internet môže prebehnúť automatická aktualizácia firmvéru.

Počas aktualizácie nie je možné prehrávať obsah na Orange TV sticku.

#### Orange TV stick si pamätá Wi-Fi siete, na ktoré bol pripojený.

Ak pri jeho zapnutí nie je dostupná žiadna zo známych Wi-Fi sietí, je potrebné znovu prejsť procesom pripojenia.

Nastavenia Orange TV sticku je možné vymazať stlačením a dlhým podržaním (30 sekúnd) oranžového tlačidla na rohu Orange TV sticku.

Pri prihlásení do aplikácie Orange TV stick musí byť smartfón/tablet pripojený na internet.

Skontrolujte, prosím, či nie je pripojený na Wi-Fi s názvom OTV-1234, a pripojte sa na správnu Wi-Fi sieť.

#### Vlastnosti zariadenia Orange TV stick

- Wi-Fi 802.11 a/b/g/n/ac (2,4 GHz & 5 GHz)
- HDMI 2.0
- Napájanie USB (1A)
- Sieťový zdroj 100 240 V (DC 5 V/1 A)
- 3,5 mm konektor pre analógový a optický audio výstup
- Tlačidlo na pripojenie pomocou WPS

Informácie o nastavení a použití Orange TV sticku nájdete na tejto webovej adrese alebo svojím mobilným telefónom načítajte QR kód: https://www.orange.sk/pomoc/televizia/stick

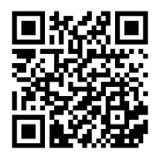

CE

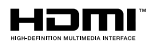

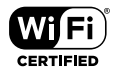

#### Obmedzenia:

Toto zariadenie podlieha určitým obmedzeniam, ak sa predáva v týchto krajinách: Belgicko (BE), Bulharsko (BG), Česká republika (CZ), Dánsko (DN), Nemecko (DE), Estónsko (EE), frsko (IE), Grécko (EL), Španielsko (ES), Francúzsko (FR), Chorvátsko (HR), Taliansko (IT), Cyprus (CY), Lotyšsko (LV), Litva (LT), Luxemburg (LU), Maďarsko (HU), Malta (MT), Holandsko (NL), Rakúsko (AT), Poľsko (PL), Portugalsko (PT), Rumunsko (RO), Slovinsko (SI), Slovensko (SK), Fínsko (FI), Švédsko (SE), Spojené kráľovstvo (UK), Nórsko (NO), Švajčiarsko (CH), Island (IS), Turecko (TR), Lichtenštajnsko (L).

Frekvenčné pásma 5 150 – 5 350 MHz sú určené iba na použitie v interiéri.

Pracovné frekvencie a ich maximálna úroveň:

2 412 ~ 2 472 MHz: 15,5 dBm eirp -802.11b, 12,2 dBm eirp -g, 13,6 dBm eirp -n20, 13,6 dBm eirp -n40

5 180 ~ 5 320 MHz: 12,0 dBm eirp-802.11a, 14,3 dBm eirp -n20, 13,6 dBm eirp -n40 5 500 ~ 5 700 MHz: 11,8 dBm eirp -802.11a, 13,6 dBm eirp -n20, 13,4 dBm eirp -n40 5 745 ~ 5 825 MHz: 12,5 dBm eirp -802.11a, 12,1 dBm eirp -n20, 11,2 dBm eirp -n40 Zjednodušené vyhlásenie o zhode EÚ uvedené v článku 10 ods. 9 s nasledujúcim znením: Spoločnosť Orange SA deklaruje, že rádiové zariadenie typu "zariadenia na prenos údajov" je v súlade so smernicou 2014/53/EÚ. Úplné znenie vyhlásenia o zhode EÚ je k dispozicii na teito adrese:

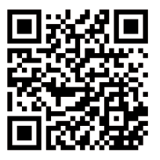

https://www.orange.sk/pomoc/televizia/stick/ce.pdf

Výrobca: Innopia Technologies Europe SAS, 4 rue de Marivaux 75002 Paris, France

Dovozca: Orange Slovensko, a.s., Metodova 8, 821 08 Bratislava

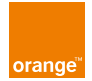